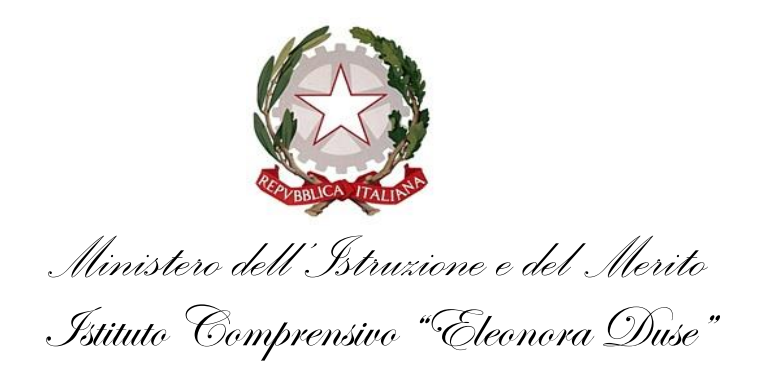

Circ. n° 53

Al personale I.C. "E. DUSE"

# OGGETTO: ACCESSO DEL PERSONALE SCOLASTICO ALLA <u>PIATTAFORMA ARGO</u> <u>-rettificata</u>

Con la presente si comunica che, <u>a partire da lunedì 04/03/2024</u>, **saranno autorizzate solo le** <u>assenze richieste sul tale piattaforma</u>; tutte le richieste pervenute tramite e-mail o consegnate direttamente in segreteria non saranno ritenute valide.

- Il personale già in possesso delle credenziali Argo in quanto abilitato alla "funzione Docente", effettuato l'accesso al portale, troverà la nuova funzione "Servizi Personale" nel MENÚ a tendina sulla sinistra della schermata.
- Il personale (docente o ATA) che non abbia mai effettuato accesso al portale, nella giornata del 22/02/2024 ha ricevuto, tramite e-mail, le credenziali per il primo accesso sulla piattaforma dall'indirizzo mail <u>noreply@portaleargo.it</u>; in caso di mancata ricezione è necessario comunicarlo prontamente all'indirizzo istituzionale della scuola con il seguente oggetto: "MANCATA RICEZIONE CREDENZIALI ARGO".

Di seguito saranno illustrati tutti i passaggi per effettuare il PRIMO ACCESSO al portale e registrare le vostre assenze.

BARI, 23/02/2023

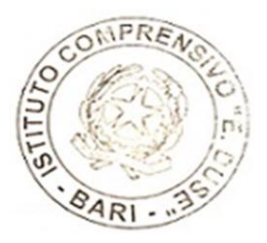

Il Dirigente scolastico Gerardo Marchitelli

Jennils Hachtelli

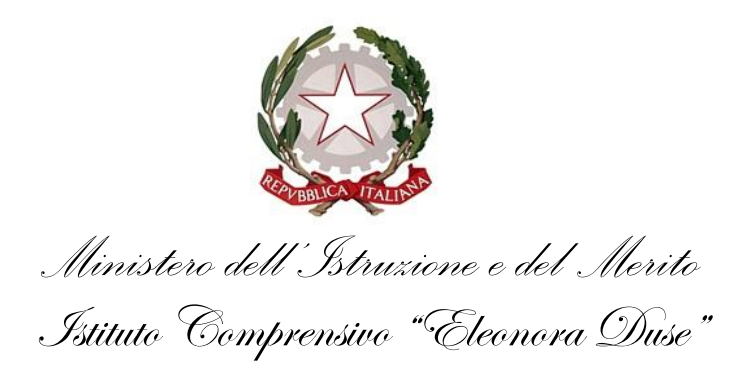

Al personale I.C. "E. DUSE"

# ACCESSO DEI DIPENDENTI ALLA PIATTAFORMA "ARGO"

# 1. Introduzione

Gentili dipendenti,

A partire dal mese di marzo del corrente anno scolastico, questo Istituto ha attivato una specifica funzione di Argo che permetterà a tutti voi di gestire in totale autonomia le richieste per le giornate di assenza, eliminando la necessità di compilare i moduli cartacei.

Di seguito la schermata che troveranno i docenti già abilitati alle altre funzioni del portale Argo:

| Per ricevere gli aggiornamenti fut                     | uri di Google Chr | ome, devi avere Windows 10 o vers                          | ioni successive. Su questo computer è installato Windows 8.1.      |  |  |  |  |
|--------------------------------------------------------|-------------------|------------------------------------------------------------|--------------------------------------------------------------------|--|--|--|--|
| did <sup>up</sup>                                      | ізтітито со       | MPRENSIVO - "ELEONORA                                      | DUSE"                                                              |  |  |  |  |
| Menù                                                   | ×                 | Prossimamente le                                           | funzionalità relative alle richieste di permessi, assenze, etc., s |  |  |  |  |
| 1 Home                                                 |                   | esclusivamente sul programma Personale e sull'app dedicata |                                                                    |  |  |  |  |
| 🔁 Registro                                             | •                 | ( clicca qui per visu                                      | alizzare le funzionalità dell'app)                                 |  |  |  |  |
| Scrutini                                               | •                 |                                                            |                                                                    |  |  |  |  |
| Didattica                                              | •                 | Pichieste Assenza                                          | Richieste Assenza Personale Web                                    |  |  |  |  |
| <ul> <li>➡ Bacheca</li> <li>➡ Comunicazioni</li> </ul> |                   |                                                            |                                                                    |  |  |  |  |
|                                                        |                   | Richieste Generiche                                        | Richieste Generiche Personale Web                                  |  |  |  |  |
| Orario                                                 | ,                 |                                                            | Assenza Personale Web                                              |  |  |  |  |
| Stampe                                                 | +                 | Assenze                                                    | Assenze r er son alle men                                          |  |  |  |  |
| C Servizi Personale                                    | N                 | Servizi                                                    | Servizi Servizi Personale Web                                      |  |  |  |  |
| Strumenti 42                                           |                   |                                                            |                                                                    |  |  |  |  |
| U? Logout                                              |                   | Datí contabili                                             | Dati contabili Personale web                                       |  |  |  |  |
|                                                        |                   | Dati Anagrafici                                            | Dati Anagrafici Personale Web                                      |  |  |  |  |

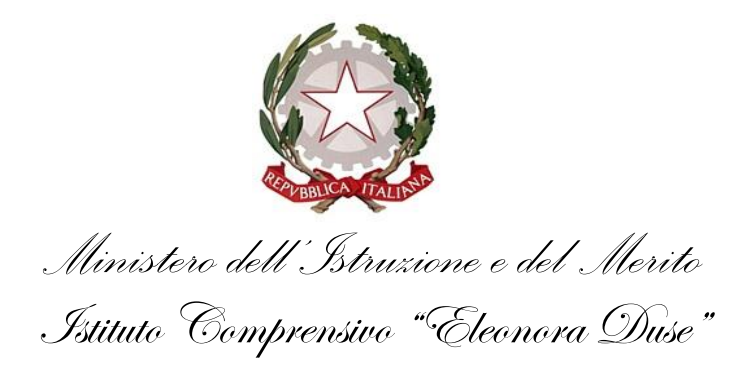

# 2. Come accedere al proprio account

Dal PC/SMARTPHONE cercare su Google **"Portale Argo"** ed accedere con le credenziali ricevute tramite mail. Una volta effettuato il primo accesso, cambiare la password. Per il dettaglio, seguire le immagini qui riportate:

| Google                                   |      |
|------------------------------------------|------|
| Ø portale argo                           | \$ ® |
| O portale argo - Ricerca Google          | ×    |
| Q portale automobilista                  |      |
| 🎭 portale argo - Riprendi la navigazione |      |
| Q portale a - Ricerca Google             |      |
| o portale antenati                       |      |
| Q portale azienda                        |      |
| ۹ portale alloggiati                     |      |
| 9. portale alice                         |      |

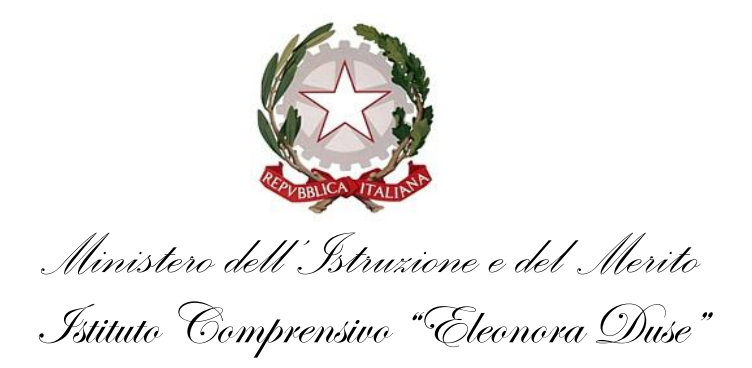

# Successivamente cliccare sul seguente risultato:

| Google | portale argo                                                                                                    | (   <mark>-</mark> | ા પ     |   |
|--------|----------------------------------------------------------------------------------------------------|--------------------|---------|---|
|        | Images Login Videos Famiglia PagOnline News Regis                                                                                                    | stro elettroi      | nico St | u |
|        | About 3,300,000 results (0.22 seconds)                                                                                                    |                    |         |   |
|        | <ul> <li>Portale Argo<br/>https://www.portaleargo.it · Translate this page :<br/>Portale Argo         Argo, registro elettronico, didattica a distanza e altri applicativi per la gestione della</li> </ul> | scuola.            |         |   |
|        | DidUP<br>Per più informazioni su quali cookies potrebbero essere                                                                                                    |                    |         |   |
|        | Famiglia<br>Per più informazioni su quali cookies potrebbero essere                                                                                                    |                    |         |   |
|        | ScuolaNext<br>Per più informazioni su quali cookies potrebbero essere                                                                                                    |                    |         |   |
|        | Personale<br>Per più informazioni su quali cookies potrebbero essere                                                                                                    |                    |         |   |
|        |                                                                                                    |                    |         |   |

More results from portaleargo.it »

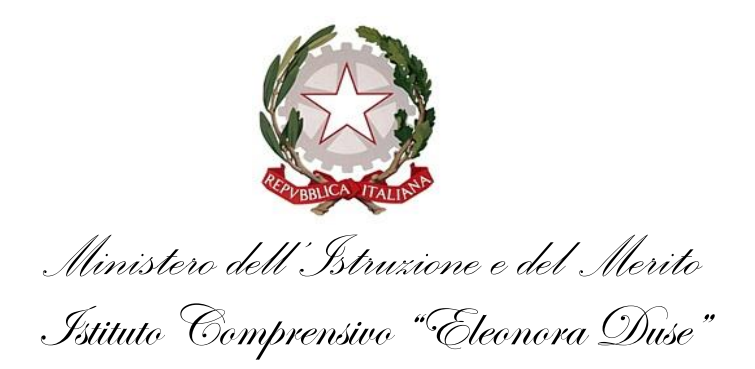

Una volta che avrete cliccato sul risultato evidenziato, vi apparirà la seguente pagina dove dovrete cliccare su **"ACCEDI AL PROFILO"** per inserire le credenziali:

| ÷ → C (≒ portaleargo.it |                                                                                                    | <ul> <li>a</li> <li>i</li> </ul> |
|-------------------------|----------------------------------------------------------------------------------------------------|----------------------------------|
|                         |                                                                                                    | Ì                                |
|                         | EFF Applicationi e Sarvizi 🛱 Centro Notifiche 😢 Cestione Utenze 🗊 Rinnovo Contratti                                                                                                    |                                  |
|                         | Argo Unica è la nuova app per il personale scolastico che il personale scolastico che il personale scolastico che il personale scolastico che il personale in bacheco, di uter scolare in observati.       Image: Construction of the inservation of the inservati | ,                                |
|                         | Lo strumento editoriale e innovativo<br>per potenziare la didattica.                                                                                                    |                                  |
|                         | AREA DIDATTICA AREA DEL PERSONALE AREA CONTABILE AREA GENERALE                                                                                                    |                                  |
|                         | SEI UN GENITORE O UN ALUNNO? Val al Portale Famiglia CLICCA QUI                                                                                                    |                                  |

Digitare il proprio nome utente e la password <u>provvisoria</u> ricevuta tramite e-mail, accedere alla propria area personale e modificare la password.

Una volta completato questo passaggio potrete accedere alla sezione "Argo Personale":

| Area Utente<br>Versione 5.19.0 | $\equiv$ Dashboard  |                |                         |
|--------------------------------|---------------------|----------------|-------------------------|
| MyArgo                         | Le mie applicazioni |                | Ricerca per descrizione |
| Notizie 🚥                      |                     | ARGO PERSONALE |                         |
|                                |                     | <u>15</u>      |                         |
|                                |                     | ACCEDI         |                         |

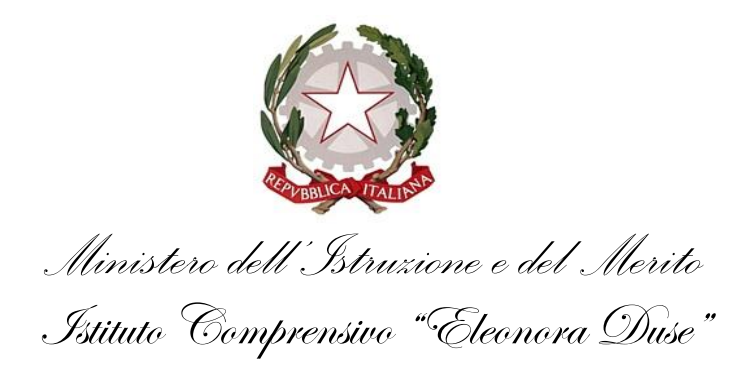

Cliccare su ACCEDI e inserire nuovamente le proprie credenziali:

| berranten Borrenen Asses in Burt under Comm                                     |                                                                   |                                                                              |
|---------------------------------------------------------------------------------|-------------------------------------------------------------------|------------------------------------------------------------------------------|
|                                                                                 |                                                                   |                                                                              |
|                                                                                 |                                                                   |                                                                              |
|                                                                                 |                                                                   | K #                                                                          |
|                                                                                 |                                                                   | CampusArgo                                                                   |
|                                                                                 |                                                                   | 🥏 La scuola che fa crescere la scuola.                                       |
| Persona                                                                         | le                                                                | La piattaforma di formazione per il personale                                |
|                                                                                 |                                                                   | scolastico                                                                   |
| 2 Nome Utente                                                                   | •                                                                 | SCOPRI CAMPUSARGO                                                            |
|                                                                                 |                                                                   |                                                                              |
| Password                                                                        | Recupera la password                                              | CORSO                                                                        |
|                                                                                 | 0                                                                 |                                                                              |
| Cliccando su "Ricordar<br>Ricordami questo dispositivo per a<br>Informativa SSO | ni" non dovral plù autenticarti su<br>accedere alle applicazioni. | dlgs 31 marzo 2023, n. 36                                                    |
| ENTRA                                                                           |                                                                   |                                                                              |
| TORNA INDET                                                                     | RO                                                                | Riordino e Semplificazione<br>Le nuove procedure, lo svolgimento, le offerte |
| OPPURE                                                                          |                                                                   | PRINCIPI-PROGRAMMA7IONE Dott.sa Suanna Ganello                               |
| 🚨 Codios Souola                                                                 |                                                                   | DIGITALIZZAZIONE-PROGETTAZIONE                                               |
| · · · · · · · · · · · · · · · · · · ·                                           |                                                                   | degli operatori economici                                                    |
| ARGO                                                                            |                                                                   |                                                                              |
| © Tutti i diritti ris                                                           | iervati                                                           |                                                                              |
|                                                                                 |                                                                   |                                                                              |

Una volta entrati, vi apparirà la seguente schermata:

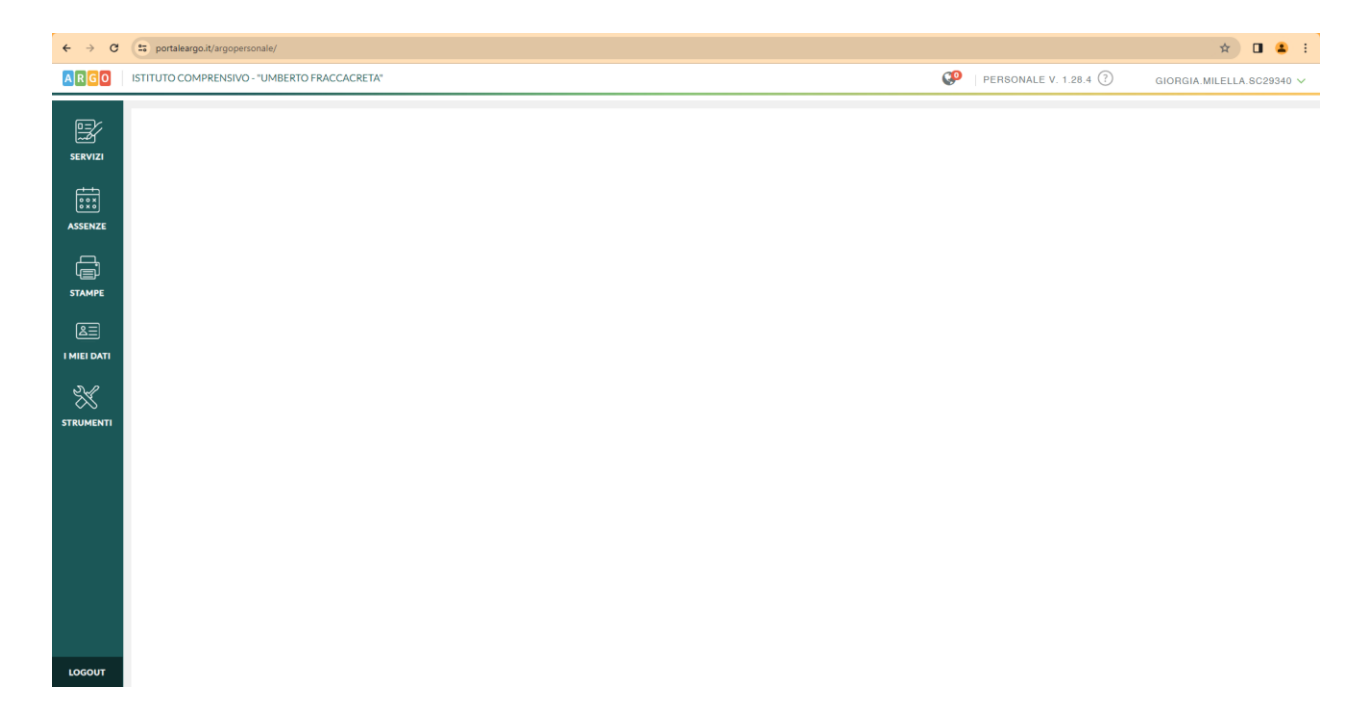

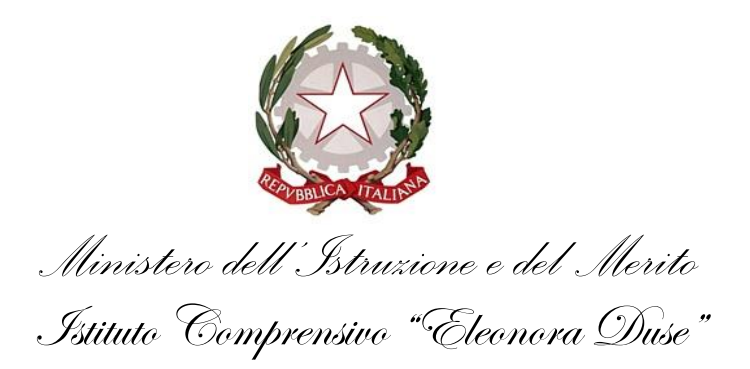

# 3. Come richiedere un'assenza

Per registrare una nuova assenza seguire il seguente ITER: I MIEI DATI  $\rightarrow$  RICHIESTE ASSENZA  $\rightarrow$  NUOVA RICHIESTA  $\rightarrow$  SCEGLIERE SE ORARIA O GIORNALIERA  $\rightarrow$  CERCARLA PER DESCRIZIONE (es.: "malattia")  $\rightarrow$ SELEZIONARE IL TIPO DI ASSENZA DI PROPRIO INTERESSE  $\rightarrow$  COMPILARE TUTTI I

CAMPI OBBLIGATORI (\*) → CLICK SU SALVA → CLICK SU INOLTRA.

Per il personale ATA: alcune tipologie di assenza sono indicate con la dicitura " (solo ATA).

# <u>N.B. Nel caso in cui salviate la richiesta senza poi inoltrarla, quest'ultima non arriverà in segreteria.</u>

Vi riportiamo un esempio di richiesta di assenza:

# ES: RICHIESTA DI ASSENZA PER MALATTIA

1. I MIEI DATI → RICHIESTE ASSENZA

| ← → C     | portaleargo.it/argope                             | rsonale/                        |                         | 🖈 🕹 🖬 😩 i                      |
|-----------|---------------------------------------------------|---------------------------------|-------------------------|--------------------------------|
| ARGO      | ISTITUTO COMPRENSIV                               | D - "UMBERTO FRACCACRETA"       | PERSONALE V. 1.28.4 (?) | GIORGIA.MILELLA.SC29340 $\vee$ |
| SERVIZI   | Dati Anagrafici<br>Assenze<br>Richieste generiche | Gestione Richiesta              |                         | (Nuova richiesta)              |
| ASSENZE   | Richieste assenza                                 | Data inizio Data fine Tipologia | Dal: 01/09/2023         | Al: 31/08/2024                 |
|           |                                                   |                                 |                         |                                |
| 8E        |                                                   | Nessun risultato ottenuto       |                         |                                |
| STRUMENTI |                                                   |                                 |                         |                                |
| LOGOUT    |                                                   |                                 |                         | Non ci sono dati da mostrare   |

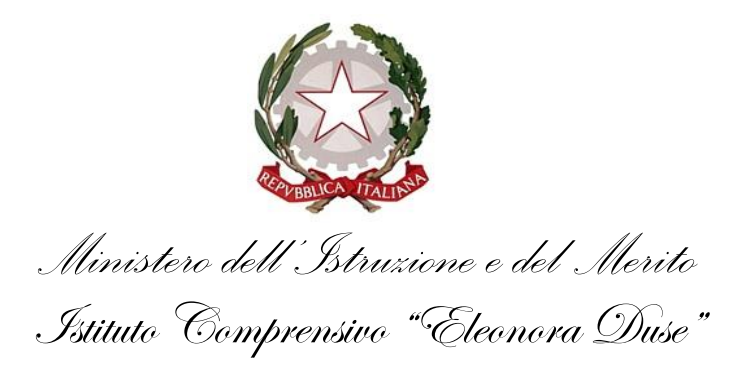

## 2. NUOVA RICHIESTA

#### ARGO ISTITUTO COMPRENSIVO - "UMBERTO FRACCACRETA" PERSONALE V. 1.28.4 🥐 GIORGIA.MILELLA.SC29340 N ¥ Dati Anag Gestione Richiesta Assenze SERVIZI Richieste ge Richieste assenza Dal: 01/09/2023 Al: 31/08/2024 ASSENZE Stato Azioni Data inizio Data fine Tipologia Nessun risultato ottenuto <u>گ</u> I MIEI DATI ⅔

# 3. ORARIA/GIORNALIERA $\rightarrow$ CERCA PER DESCRIZIONE

| ARGO        | ISTITUTO COMPRENSIVO - "UMBERTO FRACCACRETA"                                     | ♀   PERSONALE V. 1.28.4 ⑦ GIORGIA.MILELLA.SC29340 ∨ |
|-------------|----------------------------------------------------------------------------------|-----------------------------------------------------|
| SERVIZI     | Tipi Richiesta                                                                   | (Industro)                                          |
|             | Tipo:                                                                            | Giornaliera 👻 malattia                              |
| _           | Descrizione                                                                      | Azioni                                              |
|             | Adempimento funzione di giudice popolare o testimone in processi civili o penali | Seleziona                                           |
| <u>8</u> =  | Aspettativa non retribuita per mandato amministrativo                            | Seleziona                                           |
| I MIEI DATI | Aspettativa per il personale con prole - prov. BZ                                | Seleziona                                           |
| ×           | Aspettativa per motivi personale, di famiglia o di studio - prov. BZ             | Seleziona                                           |
| STRUMENTI   | Aspettativa retribuita per richiamo alle armi                                    | Seleziona                                           |
|             | Assenza dei lavoratori fragili per emergenza Covid 19                            | Seleziona                                           |
|             | Assenza giornaliera visita medica                                                | Seleziona                                           |
|             | Assenza giornaliera visita medica CCNL 2018 (Supplenze brevi) (Personale ATA)    | Selezione                                           |
|             | Assenza ingiustificata                                                           | Selectons                                           |
|             | Assenza ingiustificata Covid                                                     | Seleziona                                           |
|             | Assenza per emergenza Covid - 19                                                 | Seleziona                                           |
| LOGOUT      | Assenza per gravi patologie                                                      | Seleziona                                           |

![](_page_8_Picture_0.jpeg)

## 4. SELEZIONARE IL TIPO DI ASSENZA

| ARGO        | ISTITUTO COMPRENSIVO - "UMBERTO FRACCACRETA"                       | Ø     | PERSONALE V. 1.28.4 🕐 | GIORGIA.MILELLA.SC29340 ∨ |
|-------------|--------------------------------------------------------------------|-------|-----------------------|---------------------------|
| SERVIZI     | Tipi Richiesta                                                     |       |                       | Indietro                  |
|             | Tipo                                                               | Giorn | malattia              | Q                         |
| E           | Descrizione                                                        |       |                       | Azioni                    |
| STAMPE      | Assenza per malattia                                               |       |                       | Seleziona                 |
| 83          | Assenza per malattia dovuta a causa di servizio                    |       |                       | Seleziona                 |
| I MIEI DATI | Assenza per malattia per interruzione gravidanza (supplenza breve) |       |                       | Seleziona                 |
| X           | Congedo per malattia del figlio (da tre a otto anni di vita)       |       |                       | Seleziona                 |
| STRUMENTI   | Congedo per malattia del figlio (fino a tre anni di vita)          |       |                       | Seleziona                 |
|             | PERM. 2-3 ANNI MALATTIA BAMBINO                                    |       |                       | Seleziona                 |
|             |                                                                    |       |                       |                           |

# 5. COMPILARE TUTTI I CAMPI OBBLIGATORI (\*)

| ARGO      | ISTITUTO COMPRENSIVO - "UMBERTO FRACCACRET          | TA"                                   |             | PERSONALE V. 1.28.4 (?) | GIORGIA.MILELLA.SC29340 🗸 |
|-----------|-----------------------------------------------------|---------------------------------------|-------------|-------------------------|---------------------------|
| SERVIZI   | Nuova richiesta - MILELLA G<br>Assenza per malattia | IORGIA                                |             | Indietro                | Salva Inoltra Annulla     |
|           | Data inizio:*                                       |                                       | Data fine:* |                         |                           |
| ſ         | Protocollo certificato telematico:                  | Tipo malattia:*<br>Scegli dalla lista |             |                         |                           |
| STAMPE    | Mail:                                               |                                       |             |                         |                           |
|           | Cellulare:                                          |                                       |             |                         |                           |
| ×         | Note richiedente:                                   |                                       |             |                         |                           |
| STROMENTI |                                                     |                                       |             |                         |                           |
|           |                                                     |                                       |             |                         |                           |
|           | Nome File                                           | Azioni                                |             |                         |                           |
|           | Per allegare file occorre prima salvare la richies  | ta.                                   |             |                         |                           |

![](_page_9_Picture_0.jpeg)

## 6. CLICCARE SU SALVA E, PER INVIARE LA RICHIESTA, CLICCARE SU INOLTRA

| ARGO      | ISTITUTO COMPRENSIVO - "UMBERTO FRACCACRETA"                                                          |          | PERSONALE V. 1.28.4 (?) | GIORGIA.MILELLA.SC29340 🗸 |
|-----------|----------------------------------------------------------------------------------------------------|----------|-------------------------|---------------------------|
| SERVIZI   | Nuova richiesta - MILELLA GIORGIA                                                                     |          | (Indietro)              | Selva Inotra Annulia      |
|           | Data inizio:* Data fine:<br>06/02/2024 EE 06/07<br>Protocollo certificato telematico: Tipo malattia:* | 2024     |                         |                           |
| STAMPE    | Periodo di malattia<br>Mall:                                                                          | •        |                         |                           |
|           | Cellulare:                                                                                            |          |                         |                           |
| STRUMENTI |                                                                                                    |          |                         |                           |
|           | Aggiung                                                                                               | allegato |                         |                           |
|           | Nome File Azloni Per allegare file occorre prima salvare la richiesta.                                |          |                         |                           |
| LOGOUT    |                                                                                                    |          |                         |                           |

Per qualsiasi dubbio o chiarimento siete pregati di contattare la segreteria tramite e-mail all'indirizzo <u>baic816009@istruzione.it</u> oppure ai n. telefonici 080 8652807 – 080 8652806

LA SEGRETERIA